| Date: 2/28/2023   | Policy Number: N/A                |
|-------------------|-----------------------------------|
| Type: Process     | Supersedes: Process dated 10/1/22 |
| Internal Document | External Document                 |
|                   |                                   |

Title: LTC-2, Notification from Nursing Facility - NF PROCESS

Effective Date: 3/1/2023

#### **Background**:

The Notification from Nursing Facility (LTC2) is the form utilized by NJ Medicaid Certified Nursing Facilities to communicate to the Office of Community Choice Options (OCCO) Regional Offices nursing facility admissions, requests for PAS, PASRR status notifications and discharges (terminations). Beginning in July 2022, DoAS implemented a NF Portal for which all active NF facilities with portal access began submission of the LTC2 via an online portal. Prior to the Nursing Facility (NF) portal implementation all LTC2 submissions (formerly referred to as the Notification from Long-Term Care Facility of the Admission or Termination of a Medicaid Payment) were conducted as a 'paper' process requiring email submissions to OCCO.

The following identifies the NJ regulations requiring nursing facilities to conduct this process:

- N.J.A.C. 8:85-1.8(c.) provides that "Within two working days of a NF's admission of an individual who is financially eligible for Medicaid or those who are potentially eligible within 180 days, the NF shall submit a completed Notification from Long-Term Care Facility of the Admission or Termination of a Medicaid Patient, also known as an LTC-2 form."
- N.J.A.C. 8:85-1.8(d.1.) For each NF applicant with MI or ID/DD whose standardized assessment and PAS results in a determination that the individual is clinically eligible for NF placement, the DMHS or the DDD, as appropriate, will conduct PASRR evaluation and determination, prior to the Department's issuance of a written determination authorizing NF placement.

The NF Portal for purposes of LTC2 submissions is implemented (Phase I) in a cloud-based software application (Salesforce) and allows NF users to create LTC2 records for their residents to enable electronic submission of the following LTC2 types:

- Notice of Admission (LTC-2A)
- Request for Clinical Assessment (LTC-2B)
- Notice of Discharge (LTC-2F)

NF Portal access is expected for all Medicaid certified nursing facilities. Additional LTC2 request types are to be implemented in Phase 2. The following processes relate to the Phase I implementation of LTC2 submissions via the NF Portal.

### **Table of Contents**

| LTC-2A, Notice of Admission                                                        | 3  |
|------------------------------------------------------------------------------------|----|
| CRITERIA – LTC-2A, Notice of Admission                                             | 3  |
| Nursing Facility Process – LTC-2A, Notice of Admission                             | 4  |
| LTC-2B, Request for (OCCO) Clinical Assessment                                     | 10 |
| CRITERIA – LTC-2B, Request for (OCCO) Clinical Assessment                          | 10 |
| REASONS for LTC-2B, Request for (OCCO) Clinical Assessment                         | 10 |
| Nursing Facility Process – LTC-2B, Request for (OCCO) Clinical Assessment          | 11 |
| LTC-2F, Notice of Discharge                                                        | 19 |
| CRITERIA – LTC-2F, Notice of Discharge                                             | 19 |
| Nursing Facility Process – LTC-2F, Notice of Discharge                             | 19 |
| Correcting LTC2 Record Errors                                                      | 21 |
| Correcting LTC-2A Demographic Errors                                               | 21 |
| Nursing Facility Process to Request Demographic Corrections                        | 21 |
| Correcting LTC-2A Admission Date                                                   | 21 |
| Nursing Facility Process for Correcting Admission Date                             | 21 |
| Correcting LTC-2A When Created Under Wrong NF User Account                         | 22 |
| Nursing Facility Process for Correcting LTC-2A Created Under Wrong NF User Account | 22 |

## LTC-2A, Notice of Admission

**NOTE:** Formerly referred to as the Notification from Long Term Care Facility

Submission of the LTC-2A, Notice of Admission by the Nursing Facility (NF) through the NF Portal is required for <u>all</u> new nursing facility admissions regardless of payer source or need for Medicaid reimbursement. The Notice of Admission establishes the resident's LTC2 record for which all other LTC2 request types are submitted through. A discharge from a facility "closes" the record. Any subsequent NF admissions require a new LTC-2A.

#### CRITERIA - LTC-2A, Notice of Admission

- 1. The LTC-2A is required for all NF admissions and must be submitted via the NF Portal to the Office of Community Choice Options (OCCO) within 2 business days of the NF resident's admission.
- 2. Only one LTC-2A submission is permitted for each resident admission.
  - a. **Exception:** A break in service requires a new LTC-2A to be submitted to OCCO (e.g., Resident discharged to the Community, Assisted Living, or Psychiatric Hospital and readmitted to the same NF)
  - b. For residents who required hospitalization and *return to the same NF within 10 days*, a new LTC-2A submission is not required.
- 3. The NF user must submit all Level I (regardless of outcome) and if applicable, Level II Pre-Admission Screening and Resident Review (PASRR) documentation at the time of the LTC-2A, Notice of Admission submission.
  - a. If the PASRR Level I is positive, a copy of both the positive PASRR Level I and the appropriate PASRR Level II Authority Determination(s) must be attached as a {.*pdf*} file type
  - b. If the resident was admitted as a **30-Day Exempted Hospital Discharge** with or without a valid EARC **and the LTC-2A**, **Notice of Admission submission date is greater than 40 days**, a copy of both the positive PASRR Level I and the PASRR Level II Authority Determination(s) must be attached as a {*.pdf*} file type
  - c. Current forms for the PASRR process can be found at the following websites:
    - PASRR Level I (LTC-26) and Notice of Referral for Level II PASRR (LTC-29): http://www.state.nj.us/humanservices/doas/home/forms.html
    - DMHAS Categorical Determination form and Level II Psychiatric Evaluation: https://nj.gov/humanservices/dmhas/forms/
    - For ID/DD/RC related PASRR needs outreach to the respective DDD Regional Office is necessary See LTC-26 for contact numbers.

### Nursing Facility Process – LTC-2A, Notice of Admission

1. Select '**LTC-2**' App Type to complete and submit a new LTC-2A, Notice of Admission. Open the Quick Links by clicking the button in the left upper corner of the LTC-2 Landing page to open the 'Quick Links'. Once open, click '**New LTC-2A**':

|                         | Aging Services                                                                                                    |
|-------------------------|----------------------------------------------------------------------------------------------------|
|                         | nursing Facility Fontal                                                                                                    |
|                         | Logged in at Deama                                                                                                    |
| App Type: LTC-2         |                                                                                                    |
| Case Status: Submitted  | Hold Inappropriate Referral Assigned RFI RFI Response OCCO Outcome Complete                                                                                        |
| Request Type: LTC-2A    | LTC2B LTC2C LTC2D LTC2E LTC2F                                                                                                    |
| Search By: Confirmation | Number   Search All Clear Search                                                                                                    |
|                         |                                                                                                    |
| Quick links             | A British and Aging Services                                                                                                    |
| New LTC-2A              | Nursing Facility Portal                                                                                                    |
| LTC-2 Resource Tab      |                                                                                                    |
|                         | App Type: LTC-2 V                                                                                                    |
|                         | Case Status:         Submitted         Hold         Inappropriate Referral         Assigned         RFI         RFI Response         OCCO Outcome         Complete |
|                         | Request Type: LTC2A LTC2B LTC2C LTC2D LTC2E LTC2F                                                                                                    |
|                         | Search By: Confirmation Number   Search  Search  Clear Search                                                                                                    |

2. Enter '**NF Admission Date**'. For residents newly admitted to the NF from a hospital, the NF user is required to conduct a search to determine if a valid EARC is recorded in the portal prior to creating a new LTC-2A. If an EARC is not applicable, the NF user will proceed to create a new LTC-2A for all other admission types.

| NI Division of Aging Services | Notification from Nursing Facility (LTC-2)                                                                                                    | Logout |
|-------------------------------|----------------------------------------------------------------------------------------------------|--------|
| e EARC Search                 | OTICE OF ADMISSION LTC-2A<br>EARC Search                                                                                                    |        |
| Acknowledgement               |                                                                                                    |        |
| Resident Demographics         | *NF Admission Date                                                                                                    |        |
| Provider Information          | 3/21/2022                                                                                                    | 苗      |
| LTC-2A Notice of Admission    | Conduct a search for residents admitted from the hospital to determine if a valid EARC is recorded in the portal prior to creating a new LTC-2A. If not applicable, proceed create a new LTC-2A for all other admission types. | to     |
| Attachments                   | Search for Valid EARC                                                                                                    |        |
| _                             | 706                                                                                                    | ٩.     |
| Certification                 | Search Result                                                                                                    |        |
| Confirmation                  | EARC-A00706, 324-85-4974, Melissa Jones                                                                                                    | D-     |
|                               | Start ITC-2A Cancel                                                                                                    |        |

- a. If a valid EARC is identified and selected at the point of creation of the new LTC-2A, the EARC data will auto-populate into the LTC-2A.
- 3. Complete all required detail for each section of the LTC-2A, as applicable.

| NI Division of Aging Services |                         | Notification from Nursing | J Facility (LTC-2)   |         | Logout (Deann | na Freundlich) |
|-------------------------------|-------------------------|---------------------------|----------------------|---------|---------------|----------------|
| Complete all the steps        | _                       |                           |                      |         |               | 25% Complete   |
| Acknowledgement               | Resident Demogra        | aphics                    |                      |         |               |                |
| Resident Demographics         | *Last Name:             | Jones                     | * First Name:        | Melissa |               |                |
| Provider Information          | Social Security Number: | 324-85-4974               | * Sex:               | Female  | Ŧ             |                |
| LTC-2A Notice of Admission    | *Date of Birth:         | 11/24/1966                |                      |         |               |                |
| Attachments                   | NOTICE OF ADMISSION     | LTC-2A                    |                      |         |               |                |
| Certification                 | Responsible Par         | ty Contact Information    |                      |         |               |                |
| Confirmation                  | *Responsible Party      | Self 🗸                    |                      |         |               |                |
|                               | Relationship:           | Previous Save             | Save and Next Cancel |         |               |                |

**NOTE:** Following input of Resident Demographics section, at the point of 'Save and Next' the portal will check for an existing LTC2 record. If a record is present, user will be prompted with a dialogue box to inform of the existing LTC2 record. NF will be unable to submit a new LTC-2A until the prior NF submits the LTC-2F, Notice of Discharge, if applicable.

- Click 'OK' to clear the message, followed by clicking 'Cancel' to return to the NEW LTC-2A

   EARC Search page.
- If the LTC-2A is being created for a new resident admission, the NF must outreach the respective OCCO to discuss this scenario.
  - OCCO will contact discharging NF to request submission of the LTC-2F.
  - If no response after two business days, OCCO will create the LTC-2F, Notice of Discharge followed by notifying receiving NF to then proceed with submission of the LTC-2A.

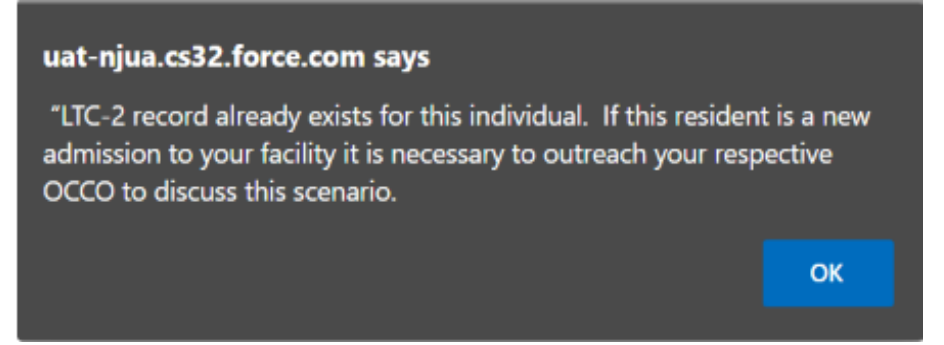

4. Review the Provider Information section to ensure all detail is correct. No changes can be made to the provider detail at the point of creation of the LTC-2A, but rather require submission of the Provider Profile Change Request form (SF-3) for any required facility provider detail. This form can be located at <a href="https://www.state.nj.us/humanservices/doas/resources/">https://www.state.nj.us/humanservices/doas/resources/</a>. Once complete, submission to

<u>DoAS-NFPortal-Registration@dhs.nj.gov</u> is required to process the change request.

| Acknowledgement            | Provider Information                                                         |                                                                                                    |
|----------------------------|------------------------------------------------------------------------------|----------------------------------------------------------------------------------------------------|
| Resident Demographics      | Please review the below Nursing Facility provider de                         | tail. If any changes are required, submission of the Provider Profile Change Request Form (SF-3) must be |
| Provider Information       | forward to DoAS-NFPortal.Registration@dhs.nj.gov.                            | This form can be located at https://www.state.nj.us/humanservices/doas/resources/                        |
| LTC-2A Notice of Admission |                                                                              | Resident Name: Mildred Johnson                                                                           |
| Attachments                | * Provider Type:                                                             | Nursing Facility (NF)                                                                                    |
| Certification              | *NF Provider Number:                                                         | 0000                                                                                                    |
| Confirmation               | * Facility Name:                                                             | OCCO Nursing Facility                                                                                    |
|                            | * Street Address:                                                            | 12D Quakerbridge Plaza                                                                                   |
|                            | *City:                                                                       | Trenton                                                                                                  |
|                            | * County:                                                                    | Mercer                                                                                                   |
|                            | * State:                                                                     | NJ                                                                                                    |
|                            | *Zip:                                                                        | 08619                                                                                                    |
|                            | * Facility Phone Number:                                                     | (609) 555-9999                                                                                           |
|                            | <ul> <li>NF Organizational Email Address<br/>(Not NF user email):</li> </ul> | manjusha shaik⊕dhs.nj.gov                                                                                |
|                            |                                                                              | Previous Save and Next Cancel                                                                            |

5. Complete the Notice of Admission Detail as required, including all PASRR Level I and Level II detail as applicable.

**NOTE:** The following defines the selections for 'Type of Admission':

- **Private Pay** = Individual does not appear to be Medicaid eligible.
- **Medicaid Pending** = Individual appears to be Medicaid eligible within 180 days of admission.
- Fee for Service = Individual is currently on Medicaid, but not enrolled with a Medicaid MCO or PACE provider.
- **MCO Enrolled** = Individual is currently on Medicaid and enrolled with a Medicaid MCO provider.
- **PACE Enrolled** = Individual is currently on Medicaid and enrolled with a NJ PACE provider.

| N Division of Aging Services | Notificatio                 | n from Nursing Facility (LTC-2) | Logout (Deanna Freundlie |
|------------------------------|-----------------------------|---------------------------------|--------------------------|
| Complete all the steps       |                             |                                 | 75% Cor                  |
| Acknowledgement              | ITC-2A Notice of Admission  |                                 |                          |
| Resident Demographics        |                             | Resident Name: Melissa Jones    |                          |
| Provider Information         | * Type of Admission:        | Medicaid Pending                | •                        |
| LTC-2A Notice of Admission   |                             |                                 |                          |
| Attachments                  | Admission Information       |                                 |                          |
| Certification                | * Admission Date:           |                                 |                          |
| Confirmation                 |                             | 3/21/2022                       | =                        |
|                              | * Admitted from:            | Acute Care Hospital             | •                        |
|                              | *Name of Hospital:          | OCCO State's Hospital           |                          |
|                              | *EARC Confirmation #:       | EARC-A00706                     |                          |
|                              |                             |                                 |                          |
|                              | PASRR STATUS                |                                 |                          |
|                              | * Date of PASRR Level I:    | 3/18/2022                       | <b></b>                  |
|                              | * Outcome of PASRR Level I: | Negative                        | *                        |
|                              |                             | Previous Save and Next Cancel   |                          |

- 6. Attach the PASRR Level I documentation regardless of outcome, and when applicable, the Level II Determination(s).
  - a. Select the document type from the drop-down
  - b. Choose attachment by browsing computer; once located,
  - c. Click 'Attach' and wait for a document grid to appear prior to continuing. Note: If you encounter an issue with attachments, please outreach the <u>DoAS-NFPortal.Registration@dhs.nj.gov</u> to investigate the issue.

| NJ Division of Aging Services | Noti               | fication from Nursing Facility (LTC                                                                                         | :-2)                                     | Logout | (Deanna |
|-------------------------------|--------------------|----------------------------------------------------------------------------------------------------|------------------------------------------|--------|---------|
| nplete all the steps          |                    |                                                                                                    |                                          |        |         |
| Acknowledgement               | LTC-2A Attachments |                                                                                                    |                                          |        |         |
| Resident Demographics         |                    | Resident Name: Melissa Jones                                                                                                |                                          |        |         |
| Provider Information          |                    |                                                                                                    |                                          |        |         |
| LTC-2A Notice of Admission    |                    | select attachment type 🗘 🛆 Choose Attachment No F                                                                           | File Selected Attach                     |        |         |
| () Attachments                |                    |                                                                                                    |                                          |        |         |
| Certification                 | Attachment Type    | Attach                                                                                                    | Upload Date                              |        |         |
| Confirmation                  | PASRR Level I      | PASRR Level Lpdf                                                                                                    | 3/21/2022                                | ŵ      |         |
|                               | "✔ By pro<br>PASRR | ceeding with this LTC-2, you acknowledge all necessary documenta<br>Level I and PASRR Level II Determination if applicable. | tion is attached, including the required |        |         |
|                               |                    | Previous Save Save and Next C                                                                                               | lancel                                   |        |         |

- 7. Following completion of all sections, including NF user certification, click '**Save and Submit**'. A confirmation page will indicate successful submission to OCCO for processing. Click 'New' to continue with a new LTC-2A for a different resident; or 'Close' to return to the main landing page.
  - **IMPORTANT:** Prior to submission the NF user is encouraged to review all detail and correct any errors. At present, there is no ability for the NF to make any corrections to the LTC-2A once submitted. OCCO however, does have the ability to update basic demographics, including First/Last Name, Social Security Number, Gender and Date of Birth. If a NF identifies an error in the demographics submitted, outreach the respective OCCO via email indicating '*Demographic Correction Requested*' in the subject line and include the NF name, resident's name and the detail to be corrected in the body of the email.
    - NRO email: csmiddlesexltcfo@dhs.nj.gov; <u>or</u> csessexltcfo@dhs.nj.gov (as applicable)
    - **SRO email:** csatlanticltcfo@dhs.nj.gov

**NOTE:** A PDF copy of the full submission detail and confirmation (3 pages in total) will always be available within the LTC2 record, Attachments tab; which can be printed or saved for purposes of forwarding to the CWA. When sending to the CWA, all three pages must be included.

| N Division of Aging Services  |                          | Notification from Nursing Facility (LTC-2) | Logout (Deanna Freundlic |
|-------------------------------|--------------------------|--------------------------------------------|--------------------------|
| Complete all the steps        |                          |                                            | 100% Cor                 |
| Acknowledgement               | Confirmation             | <u>16-24</u>                               |                          |
| Resident Demographics         | The LTC-2A, Notice of Ac | dmission has been successfully submitted.  |                          |
| Provider Information          | Name:                    | Melissa Jones                              |                          |
| LTC-2 (A) Notice of Admission | Admission Date:          | 3/21/2022                                  |                          |
|                               | LTC-2A Submission Date:  | 3/21/2022                                  |                          |
| Attachments                   | Confirmation Number:     | LTC2-A000001460                            |                          |
| Certification                 |                          |                                            |                          |
| Confirmation                  |                          | Print. New Close                           |                          |

- 8. Following submission, the LTC-2A case status depends upon the admission scenario:
  - a. For residents admitted to the NF with a valid EARC and the LTC-2A was linked at the point of creation, the status will remain as 'Submitted' until OCCO completes required processing; then OCCO updates the LTC-2A Status to 'Completed'.
    - i. If internal OCCO research is required, OCCO will update the LTC-2A status to **'Hold'**. Once OCCO is able to proceed the LTC-2A Status is updated to **'Completed'**.
  - b. For residents admitted to the NF <u>without a valid EARC</u>, the LTC-2A Status will be automatically updated to '**Completed**' as there is no additional OCCO action required.
- 9. Case status is always available via Main Grid following a browser refresh and Search functionality.

|                |                   |                        |                   |                       | Nurs            | ing Facility Po | rtal |  |  |
|----------------|-------------------|------------------------|-------------------|-----------------------|-----------------|-----------------|------|--|--|
|                |                   |                        |                   |                       |                 | ]               |      |  |  |
| App Type:      | ·2 *              |                        |                   |                       |                 |                 |      |  |  |
| Case Status:   | ubmitted Hold     | Inappropriate Referral | Assigned RFI RFI  | Response OCCO Outcome | e Complete      |                 |      |  |  |
| Request Type:  | LTC-2A LTC-2B     | LTC-2C LTC-2D LTC      | -2E LTC-2F        |                       |                 |                 |      |  |  |
|                |                   |                        |                   | 1.01                  |                 |                 |      |  |  |
| rearch by. Col | minimation Number | sedicit                | Sear              | Clear Searc           |                 |                 |      |  |  |
|                |                   |                        |                   |                       |                 |                 |      |  |  |
| LTC-2 Search:  | First Name        | Last Name              | SSN               | NF Screener           | Region          | SS Assigned     |      |  |  |
| 1              | County            | Facility               | Assigned Clincian | Submission Date: Fro  | om - MM/DD/YYYY | To - MM/DD/YYYY | 7    |  |  |
| '              | Search LTC-2 App  | Clear Search           |                   |                       |                 |                 |      |  |  |
|                |                   |                        |                   |                       |                 |                 |      |  |  |

10. The resident's LTC2 record can be accessed, and when applicable additional LTC2 request types may be submitted directly through this record. The LTC-2 Full Submission History provides a view-only listing of <u>all</u> LTC2 request types following submission, including indication of current status.

| LTC-2A Notice of Admission            | LTC-2B Request for Clinical<br>Assessment | LTC-2C Notice of<br>MCO/PACEDisenrollment | LTC-2D S                         | ection Q Referral       | LTC-2E NF Clinical Screen        | LTC-2F Notice of Discha | rge Attachments     |     |
|---------------------------------------|-------------------------------------------|-------------------------------------------|----------------------------------|-------------------------|----------------------------------|-------------------------|---------------------|-----|
| onfirmation Number:<br>FC2-A000001460 | <del>Resident.</del><br>Melissa Jo        | nes                                       | Nursing Facility<br>OCCO Nursing | Facility                | Date Of Admission:<br>2022-03-21 | Dischar                 | <del>ge Date.</del> | Rel |
| LTC-2 Full Submission Histor          | ý                                         |                                           |                                  |                         |                                  |                         |                     |     |
| Total Submissions :                   |                                           |                                           |                                  |                         |                                  |                         |                     |     |
| Confirmation<br>Number                | Submit Date                               | Submission Type                           | Status                           | Status Updated          | 0000                             | Outcome OCC             | O Date Attachments  |     |
| LTC2-A000001460                       | 03/21/22                                  | LTC-2 A                                   | Submitted                        | 3/21/2022, 10:06 AM EDT |                                  |                         | Yes                 |     |
|                                       |                                           |                                           | ← Pre                            | vious Page 1 of Next →  |                                  |                         |                     |     |
| Resident Information                  |                                           |                                           |                                  |                         |                                  |                         |                     |     |
| Resident Last Name:                   | Jones                                     |                                           |                                  | SSN:                    | 324                              | -85-4974                |                     |     |
| Resident First Name:                  | Melissa                                   |                                           |                                  | Date of Birth:          | 11/                              | 24/1966                 |                     |     |
| Gender:                               | Female                                    |                                           |                                  |                         |                                  |                         |                     |     |
| Responsible Party Informat            | ion                                       |                                           |                                  |                         |                                  |                         |                     |     |
| Responsible Party Relationshin:       | Child                                     |                                           |                                  |                         |                                  |                         |                     |     |

# LTC-2B, Request for (OCCO) Clinical Assessment

# Submission of the LTC-2B, Request OCCO Clinical Assessment is utilized to request an on-site OCCO clinical assessment when indicated. Formerly referred to Request for PAS.

### CRITERIA – LTC-2B, Request for (OCCO) Clinical Assessment

- 1. A LTC-2A, Notice of Admission has been submitted prior to the LTC-2B, Request OCCO Clinical Assessment submission; **and**
- 2. The resident requires clinical eligibility for Medicaid FFS billing; or
  - May also be requested as a change in prior level of care determination (i.e. NF to SCNF placement) or a prior level of care determination has expired.
     NOTE: Clinical eligibility by OCCO (PAS) is valid for up to one year. If clinical eligibility was previously established, a new LTC-2B submission is only permissible if the prior clinical eligibility assessment (PAS) is expiring within 30 days.
- 3. The resident appears to be Medicaid eligible or will become Medicaid eligible within 180 days of admission and there is no MCO enrollment at the time of the request.

**Important:** The LTC-2B is not permitted for involuntary transfer requests. The NF must submit a "Notice of Intent to Discharge" letter to DoAS and follow current standard operating procedures (SOP).

#### REASONS for LTC-2B, Request for (OCCO) Clinical Assessment

The following outlines the various reasons for submission of the OCCO Clinical Assessment Request:

1. Medicaid Eligible within 180 days

A resident admitted to a NF or SCNF without an Authorized EARC or OCCO Clinical Assessment at the time of admission who is Medicaid eligible or will be Medicaid eligible within 180 days of admission. This includes, but is not limited to the following:

#### • PAS Exempt >20 Days

A resident admitted to the NF for short-term care, who is Medicaid eligible or will be Medicaid eligible within 180 days of admission but whose stay is expected to exceed 20 days and is now requiring custodial care.

#### • Respite to LTC

A resident admitted to the NF for respite care who is Medicaid eligible or will be Medicaid eligible within 180 days of admission and is now requiring custodial care.

**NOTE:** Any LTC-2B request submitted for a resident who was admitted to the NF with an authorized EARC will not be assigned to an OCCO clinician until day 60 of admission as per standard operating procedures (SOP).

2. Out of State Admission (OOS pre-admission approval by OCCO only)

A resident admitted to the NF from out of state who is Medicaid eligible or will be Medicaid eligible within 180 days of admission and is not eligible for the NF Clinical Screen.

• NF user must document the Out of State Admission OCCO authorization date.

#### 3. Change in Level of Care

Prior to a voluntary transfer (if not MCO enrolled), the sending NF (regardless if in same facility) must submit a LTC-2B, Request OCCO Clinical Assessment indicating any of the following:

- NF to SCNF [type]
- SCNF to NF
- SCNF [type] to a different type of SCNF [type]

#### 4. Hospice Institutional Eligibility

- Any NF resident requiring access to hospice who is newly seeking Medicaid or currently Medicaid FFS (No MCO enrollment) will require an OCCO assessment for clinical eligibility determination;
  - If the resident is actively receiving hospice services, the resident will not be enrolled into MLTSS but rather enrolled in Medicaid State Plan Hospice following Medicaid clinical and financial eligibility.
  - If financial and clinical eligibility met, enrollment will occur for Medicaid Hospice through State Plan only. Once enrolled, authorization for Hospice is required and must be provided by the MCO.

**NOTE:** If resident is enrolled in MLTSS when hospice services are required, the resident will continue to be enrolled in MLTSS and authorization for hospice services must be provided by the MCO. *No OCCO clinical assessment is indicated.* 

#### 4. Hospice Revoked

A NF resident enrolled in hospice through Medicaid Fee for Service (FFS with no MCO enrollment) and is to be discharged from hospice; requires OCCO Clinical Assessment.

• NF user must document Date Hospice Revoked

#### 5. NF Clinical Screen Not Authorized

Utilized by OCCO for creation of an LTC-2B for instances of a NF Clinical Screen that was reviewed by OCCO and Not Authorized, requiring an onsite OCCO assessment for a final clinical eligibility determination.

#### Nursing Facility Process – LTC-2B, Request for (OCCO) Clinical Assessment

1. Search for and access the resident's LTC2 record for creation of a new LTC-2B, Request OCCO Clinical Assessment and complete the required detail specific to the request.

| LTC-2A Notice of Admission              | LTC-28 Request for Clinical<br>Assessment | LTC-2C Notice of<br>MCO/PACEDisenrollment | LTC-2D Section Q Referral                  | LTC-2E NF Clinical Screen        | LTC-2F Notice of Discharge | Attachments |
|-----------------------------------------|-------------------------------------------|-------------------------------------------|--------------------------------------------|----------------------------------|----------------------------|-------------|
| Confirmation Number:<br>LTC2-A000001460 | Resident:<br>Melissa Jones                |                                           | Nursing Facility:<br>OCCO Nursing Facility | Date Of Admission:<br>2022-03-21 | Discharge Date:            | Reloa       |
| LTC-2B History                          |                                           |                                           |                                            |                                  |                            |             |
|                                         |                                           |                                           | No record found.                           |                                  |                            |             |
|                                         | Request New LTC2 B                        |                                           | OCCO Outcome                               |                                  | Status Update              |             |

| 💁 Mail - Freundlich, Deanna - Outic 🗙 📔 💁 Mail - D                           | oAS-NFPortal Registratio 🗙 🛛 💠 [LTC-25    | 0] New LTC-2A - Initiated: × + https://ust-njua.cs32.force.com/+ × + LTC2Co | nfirmationPrint 🗙 📄 EARCApp      | olicationReviewPrint × +                           | v – а                                | 2     |
|------------------------------------------------------------------------------|-------------------------------------------|-----------------------------------------------------------------------------|----------------------------------|----------------------------------------------------|--------------------------------------|-------|
| → C 🔒 uat-njua.cs32.force.com/wpte                                           | st/apex/AdminTool                         |                                                                             |                                  |                                                    | ie 🖈 🗯 🖬 🌔                           | 3     |
| <ul> <li>UAT-Salesforce</li> <li>Production-Salesfor</li> <li>Jif</li> </ul> | KA 🚦 Office 365 📓 NJ ZIP Codes 🧕          | GoToMeeting 🤛 PAS UAT                                                       |                                  |                                                    |                                      |       |
| LTC-2                                                                        |                                           |                                                                             |                                  |                                                    | l                                    | close |
| LTC-2A Notice of Admission                                                   | LTC-28 Request for Clinical<br>Assessment | LTC-2C Notice of LTC-2D Section Q Referral<br>MCO/PACEDisenrollment         | LTC-2E NF Clinical Screen        | LTC-2F Notice of Discharge                         | Attachments                          | î     |
| Confirmation Number:<br>LTC2-A000001460                                      | Resident:<br>Melissa Jones                | Nursing Facility:<br>OCCO Nursing Facility                                  | Date Of Admission:<br>2022-03-21 | Discharge Date:                                    | Reload                               | L     |
| LTC-2B History                                                               |                                           |                                                                             |                                  |                                                    |                                      | L     |
|                                                                              |                                           | No record found.                                                            |                                  |                                                    |                                      | L     |
| Re                                                                           | quest New LTC2 B                          | OCCO Outcome                                                                |                                  | Status Update                                      |                                      | L     |
| LTC-2R Request OCCO Clipic                                                   | al Assossment                             |                                                                             |                                  |                                                    |                                      | L     |
| * Reason for Request OCCO Clinical A                                         | Assessment:                               | None                                                                        | -                                |                                                    |                                      | L     |
|                                                                              |                                           | ✓None                                                                       | -                                |                                                    |                                      | L     |
|                                                                              |                                           | Medicaid Eligible within 180 days                                           |                                  |                                                    |                                      | L     |
|                                                                              |                                           | Out of State Admission (OCCO Authorized)                                    |                                  |                                                    |                                      | L     |
| LTC-2B Certification                                                         |                                           | Change in Level of Care                                                     |                                  |                                                    |                                      |       |
| I acknowledge this request for clinical                                      | eligibility assessment complies with N    | Hospice Institutional Eligibility                                           | edicaid eligible                 | within 180 days with an expectation of Medicaid bi | lling. I attest that the information |       |
| is one and accurate to the best of my                                        | knowledge. I understand that Medicald     | nospice Nevoked                                                             |                                  |                                                    |                                      |       |
| <ul> <li>Name of Submitter:</li> </ul>                                       | Deanna Freund                             | Other                                                                       |                                  |                                                    |                                      |       |
| * Title:                                                                     | NF Screener                               |                                                                             |                                  |                                                    |                                      |       |

a. Once all data is entered, click 'Save and Submit', then click the 'Reload' action button to be returned to the LTC-2A tab of the record. View the LTC-2 Submission History, or re-click the LTC-2B tab to view submission detail.

| LTC-2A Notice of Admission                                                    | LTC-2B Request for Clinica<br>Assessment | LTC-2C Notice of MCO/PACEDisenrollment | LTC-2D Se                         | ction Q Referral                                                     | LTC-2E NF Clinical Screen        | LTC-2F Notice of Discharge | Attachments              |      |
|-------------------------------------------------------------------------------|------------------------------------------|----------------------------------------|-----------------------------------|----------------------------------------------------------------------|----------------------------------|----------------------------|--------------------------|------|
| onfirmation Number:<br>FC2-A000001460                                         | Resident:<br><b>Melissa</b> .            | lones                                  | Nursing Facility:<br>OCCO Nursing | Facility                                                             | Date Of Admission:<br>2022-03-21 | Discharge Date:            |                          | Relo |
|                                                                               | ,                                        |                                        |                                   |                                                                      |                                  |                            |                          |      |
| Total Submissions : 2                                                         |                                          |                                        |                                   |                                                                      |                                  |                            |                          |      |
| Total Submissions : 2<br>Confirmation<br>Number                               | Submit Date                              | Submission Type                        | Status                            | Status Updated                                                       | OCCO Outc                        | ome OCCO Date              | Attachments              |      |
| Total Submissions : 2<br>Confirmation<br>Number<br>LTC2-A000001460            | Submit Date                              | Submission Type                        | <b>Status</b><br>Submitted        | Status Updated<br>3/21/2022, 10:06 AM EDT                            | OCCO Outo                        | ome OCCO Date              | Attachments<br>Yes       |      |
| Total Submissions : 2<br>Confirmation<br>Number<br>LtTC2-A000001460<br>8-0640 | Submit Date<br>03/21/22<br>03/21/22      | Submission Type<br>LTC-2 A<br>LTC-2 B  | Status<br>Submitted<br>Submitted  | Status Updated<br>3/21/2022, 10:06 AM EDT<br>3/21/2022, 10:19 AM EDT | OCCO Outo                        | ome OCCO Date              | Attachments<br>Yes<br>No |      |

b. To access the LTC-2B submission detail click the LTC-2B confirmation number.

| TC-2A Notice of Admission                | LTC-28 Requ               | est for Clinical           | LTC-2C Notice of<br>MCO/PACEDisenrollment | LTC-2D Section Q Referral                | LTC-2E NF Clinical Screen        | LTC-2F Notice of Discharge  | Attachments            |        |
|------------------------------------------|---------------------------|----------------------------|-------------------------------------------|------------------------------------------|----------------------------------|-----------------------------|------------------------|--------|
| onfirmation Number<br>C2-A000001460      | -                         | Resident:<br>Melissa Jones | Nu                                        | ursing Facility:<br>CCO Nursing Facility | Date Of Admission:<br>2022-03-21 | Discharge                   | Date:                  | Reload |
| LTC-2B History                           |                           |                            |                                           |                                          |                                  |                             |                        |        |
| Total Submissions : 1                    |                           |                            |                                           |                                          |                                  |                             |                        |        |
| LTC-2B<br>Confirmation                   | LTC-2B<br>Submit Date     | LTC-2B Status              | Assessment Request Ty                     | ype updated                              | occo                             | Outcome                     | OCCO Outcome<br>Date   |        |
| <u>B-0640</u>                            | 03/21/22                  | Complete                   | 3/21/2022, 12:04 PM ED                    | T Change in Level of (                   | are DENIA                        | L · SCNF/ APPROVAL · NF(AA) | 2022-03-21             |        |
|                                          |                           |                            |                                           |                                          |                                  |                             | ← Previous Page 1 of 1 | Next → |
|                                          | Request New LT            | C2 B                       |                                           | OCCO Outcome                             |                                  | s                           | tatus Update           |        |
| LTC-2B Request O                         | CCO Clinical Assessn      | nent B-0640                |                                           |                                          |                                  |                             |                        |        |
| <ul> <li>Reason for Request O</li> </ul> | OCCO Clinical Assessment: |                            | Change in Level of Care                   |                                          |                                  |                             |                        |        |
| * NE to SCNE type                        |                           | Behavioral                 |                                           |                                          |                                  |                             |                        |        |

c. Status detail is also visible within the main grid following selection of desired criteria, where the current status and last update occurrence is identified.

|                               |                           |                           |                  |                      | Nu            | irsing Fac             | ility Porta     | al                 |                 |                    |
|-------------------------------|---------------------------|---------------------------|------------------|----------------------|---------------|------------------------|-----------------|--------------------|-----------------|--------------------|
|                               |                           |                           |                  |                      |               |                        |                 |                    |                 |                    |
| App Type: LTC-2 V             |                           |                           |                  |                      |               |                        |                 |                    |                 |                    |
|                               |                           |                           |                  |                      |               |                        |                 |                    |                 |                    |
| Case Status: Submitted Ho     | d Inappropriate Referral  | Assigned RFI              | RFI Response     | OCCO Outcome         | Complete      |                        |                 |                    |                 |                    |
| Request Type: LTC-2A LTC      | 2B LTC-2C LTC-2D          | LTC-2E LTC-2F             |                  |                      |               |                        |                 |                    |                 |                    |
| Search By: Confirmation Num   | Search                    |                           | Search All       | Clear Search         |               |                        |                 |                    |                 |                    |
|                               |                           |                           |                  |                      |               |                        |                 |                    |                 |                    |
|                               | 1                         | 1                         |                  |                      |               |                        |                 |                    |                 |                    |
| LTC-2 Search: First Name      | Last Name                 | SSN                       | 1                | VF Screener          | Region        |                        | SS Assigned     |                    |                 |                    |
| County                        | Facility                  | Assigned Cl               | lincian \$       | ubmission Date: From | MM/DD/YYYY    | To - MM/DD/            | YYYY            |                    |                 |                    |
| Search LTC-2                  | Apps Clear Search         |                           |                  |                      |               |                        |                 |                    |                 |                    |
|                               |                           |                           |                  |                      |               |                        |                 |                    |                 |                    |
| Show 10 👻 entries             |                           |                           |                  |                      |               |                        |                 |                    |                 |                    |
| LTC 24 Confirmation Admission | Data LTC 24 Status        | C 24 Undated A Last       | Nome A First Nom |                      | C 2D Status   | LTC 2D Undeted         | LTC 2C Status   | LTC 2C Undated     | LTC 2D Status   | LTC 2D Undeted     |
|                               | Date - LIC-2A Status - LI | C-ZA Opualed - Last       | Name - First Nam |                      | C-ZD Status - | LTC-26 Opuated +       | ETC-2C Status + | ETC-2C Opulaeu -   | LTC-2D Status - | ETC-2D Opualed #   |
| LTC2-A000001460 03/21/2022    | Submitted 0:<br>A         | 3/21/2022 10:06 Jone<br>M | s Melissa        | 11/24/1966 Si        | Ibmitted      | 03/21/2022 10:20<br>AM |                 |                    |                 |                    |
| LTC2-4000001429 03/11/2022    | Complete 0                | 3/11/2022 10:10 Case      | er Jared         | 06/15/1984 St        | hmitted       | 03/11/2022 10:13       | Submitted       | 03/14/2022 0:42 AM | Submitted       | 03/14/2022 0:40 AM |

- 2. After submission, the status is auto-updated to **'Submitted'** and will remain in this status until OCCO action is taken.
- 3. Upon receipt of the LTC-2B, OCCO will query various databases with the resident's demographics as provided within the LTC-2A to check for a valid clinical assessment and Medicaid enrollment status. If there is a demographic conflict noted, OCCO will directly outreach the NF to validate and if necessary, modify the record demographics within the LTC-2A.
- If the resident was admitted to the NF with an authorized EARC and the admission has not exceeded 60 days, OCCO will update the status to *'Hold'*. Once OCCO is able to proceed with the request the LTC-2B status is updated as applicable.
   NOTE: For instances of the 60 day 'Hold' where the resident was admitted with an authorized EARC, no email notification will be provided. Once this time period has passed, the request would

then be processed by OCCO for assignment for OCCO clinical assessment.

- 5. If a LTC-2B submission cannot be processed, OCCO will update the status to 'Inappropriate Referral' and the Reason will be identified. The NF user who submitted the request will receive an automated portal generated email notification referring the user back to the portal for the details why the referral cannot be processed.
  - a. Access the LTC-2B tab of the record, click the LTC-2B confirmation number to open, followed by clicking '**Status Update**'.

SAMPLE email notification: Inappropriate Referral

| From: noreply@salesforce.com <noreply@salesforce.com> on behalf of NJSave NoReply <njsave.noreply@dhs.state.nj.us><br/>Sent: Wednesday, March 30, 2022 9:36 AM<br/>To: Shaik, Manjusha &lt;<u>Manjusha, Shaik@dhs.ni.eov&gt;</u><br/>Subject: [EXTERNAL] Sandbo<mark>r: LTC - 2B INAPPROPRIATE REFERRAL NOTIFICATION RE: B-0513</mark></njsave.noreply@dhs.state.nj.us></noreply@salesforce.com>                                                                                                    |
|----------------------------------------------------------------------------------------------------|
| ***CAUTION***                                                                                                    |
| This message came from an EXTERNAL address ( <u>njsave.noreply=dhs.state.nj.us 0-90023uhd9zjbhw@q2l8254n9pc5yr.r-12z9eai.cs32.bnc.sandbox.salesforce.com</u> ). DO NOT click on links or attachments unless you know the sender and the content is safe. Suspicious? Forward the message to <u>spamreport@cyber.nj.gov</u> .                                                                                                    |
| This notice is to inform you that the LTC-2B, Request for OCCO Assessment submitted for Thomas Jones, B-0513 cannot be processed at this time. Please proceed to the NF Portal to review the reason the referral cannot be processed and to determine if any additional action is required.<br>Should you have any questions, please outreach the respective OCCO to discuss.<br>NORTHERN REGIONAL OCCO: (732)777-4650<br>County coverage area: Bergen, Essex, Hudson, Morris, Passaic, Sussex, Warren, Hunterdon, Middlesex, Somerset, Union<br>SOUTHERN REGIONAL OCCO: (609)704-6050<br>County coverage area: Atlantic, Burlington, Camden, Cape May, Cumberland, Gloucester, Mercer, Monmouth, Ocean, Salem |

| LTC-2B<br>Confirmation   | LTC-2B<br>Submit Date  | LTC-2B Status          | Assessment Request Type   |   | updated                         | OCCO Outcome            | OCCO<br>Date | Outcome     |        |
|--------------------------|------------------------|------------------------|---------------------------|---|---------------------------------|-------------------------|--------------|-------------|--------|
| B-0513                   | 03/06/22               | Inappropriate Referral | 3/30/2022, 09:36 AM EDT   |   | Medicaid Eligible within 180 da | ys                      |              |             |        |
|                          |                        |                        |                           |   |                                 |                         | ← Previous   | Page 1 of 1 | Next - |
|                          | Request New LTC2       | В                      |                           |   | utcome                          | SI                      | atus Update  |             |        |
| LTC-2B Update B          | -0513                  |                        |                           |   |                                 |                         |              |             |        |
| Application Status:      | Inappr                 | opriate Referral       |                           | Ŧ | OCCO Clinician Assigned:        |                         |              |             |        |
|                          |                        |                        |                           |   |                                 |                         |              |             |        |
| LTC-2B Status His        | tory B-0513            |                        |                           |   |                                 |                         |              |             |        |
| Total Status Updates : 2 |                        |                        |                           |   |                                 |                         |              |             |        |
| Status                   |                        |                        | Updated By                |   |                                 | Status Updatedd         |              |             |        |
| Inappropriate Referral   |                        |                        | Deanna OCCO Support Staff |   |                                 | 3/30/2022, 09:36 AM EDT |              |             |        |
| Submitted                |                        |                        | Manjusha SCNF Shaik       |   |                                 | 3/6/2022, 06:00 PM EST  |              |             |        |
|                          |                        |                        |                           |   |                                 |                         | ← Previous   | Page 1 of 1 | Next - |
| LTC-2B Notice Ina        | ppropriate Referral B- | 0513                   |                           |   |                                 |                         |              |             |        |
|                          |                        |                        |                           |   |                                 |                         |              |             |        |

- b. If the reason is identified as 'Valid Clinical Assessment on File', 'MCO Enrolled', 'PACE Enrolled', or 'Other', the status will remain as 'Inappropriate Referral' and considered closed, as no further action is required by OCCO.
- 6. If the LTC-2B can be processed, the status will be updated to '*Assigned*' and will remain in this status until the onsite OCCO Clinical Assessment is conducted and an OCCO outcome has been made.
  - a. OCCO will conduct the clinical assessment within the specified timeframes:
    - Medicaid Eligible within 180 days 30 calendar days
      - **NOTE:** For those instances where the resident was admitted with an authorized EARC, the referral timeframe is 30 days from the date of assignment.
    - Out of State Admission 30 calendar days
    - Change in Level of Care 30 calendar days
      - Any Change in LOC requesting SCNF placement 7 calendar days
    - Hospice Institutional Eligibility 7 calendar days
    - Hospice Revoked 7 calendar days
    - NF Clinical Screen Not Authorized 14 days
- Following the OCCO Clinical Assessment the LTC-2B status will be updated to 'OCCO Outcome' and generate an automated email notification to the NF and NF user to view the outcome within the LTC-2B:

Sample email notification: OCCO Outcome

| Mon 3/21/2022 10:33 AM<br>noreply@salesforce.com on behalf of NJSave NoReply <njsave.noreply@dhs.state.nj.us><br/>[EXTERNAL] Sandbox LTC - 2B FINAL OCCO OUTCOME NOTIFICATION RE: B-0640<br/>To Freundich, Deanna</njsave.noreply@dhs.state.nj.us>                                                                                        |
|----------------------------------------------------------------------------------------------------|
|                                                                                                    |
| ***CAUTION***                                                                                                    |
| This message came from an EXTERNAL address ( <u>njsave.noreply=dhs.state.nj.us0-7sf1p1zcyjc2ap@bvt6knh4y12y7c.r-12z9eai.cs32.bnc.sandbox.salesforce.com</u> ). <u>DO NOT</u> click on links or attachments unless you know the sender and the content is safe. <b>Suspicious?</b> Forward the message to <u>spamreport@cyber.nj.gov</u> . |
| This notice is to inform you that the LTC-2B, Request for OCCO Assessment for Melissa Jones, B-0640 has been reviewed by OCCO and a final outcome provided. Please proceed to the NF Portal to review the final OCCO outcome so that you may conduct next steps specific to this outcome                                                  |
| Should you have any questions, please outreach the respective OCCO to discuss.                                                                                                    |
| NORTHERN REGIONAL OCCO: (732)777-4650<br>County coverage area: Bergen, Essex, Hudson, Morris, Passaic, Sussex, Warren, Hunterdon, Middlesex, Somerset, Union                                                                                                    |
| SOUTHERN REGIONAL OCCO: (609)704-6050<br>County coverage area: Atlantic, Burlington, Camden, Cape May, Cumberland, Gloucester, Mercer, Monmouth, Ocean, Salem                                                                                                    |

a. In the Main Grid, select the Case Status and applicable request type to locate the record. The user can also use the 'Search By' or 'LTC-2 Search By' functionality to select a single criteria such as **Last Name** and/or **SSN**.

|     | Nursing Facility Portal                                                                                                    |        |  |  |  |  |  |  |  |  |  |
|-----|----------------------------------------------------------------------------------------------------|--------|--|--|--|--|--|--|--|--|--|
| Г   |                                                                                                    | Logged |  |  |  |  |  |  |  |  |  |
| Â   | ipp Type: LTC-2 v                                                                                                    |        |  |  |  |  |  |  |  |  |  |
| C   | Case Status:         Submitted         Hold         Inappropriate Referral         Assigned         RFI         RFI Response         OCCO Outcome         Complete                                                                                                    |        |  |  |  |  |  |  |  |  |  |
| R   | Request Type: LTC2A LTC2B LTC2C LTC2D LTC2E LTC2F                                                                                                    |        |  |  |  |  |  |  |  |  |  |
| s   | learch By: Confirmation Number + Search Search All Clear Search                                                                                                    |        |  |  |  |  |  |  |  |  |  |
|     |                                                                                                    |        |  |  |  |  |  |  |  |  |  |
|     | LTC-2 Search: First Name List Name SSN MF Screener Region SS Assigned                                                                                                    |        |  |  |  |  |  |  |  |  |  |
|     | County Facility Assigned Clinctan Submission Date From - MMDD/YYYY To - MMDD/YYYY                                                                                                    |        |  |  |  |  |  |  |  |  |  |
|     | Search LTG2 Apps Clear Search                                                                                                    |        |  |  |  |  |  |  |  |  |  |
|     |                                                                                                    |        |  |  |  |  |  |  |  |  |  |
| Sho | ov 10 class                                                                                                    |        |  |  |  |  |  |  |  |  |  |
| 4   | LTC-2A Confirmation & Admission Date 🐙 LTC-2A Status & LTC-2A Updated & Last Name & First Name & DOB    LTC-2B Status & LTC-2B Updated    LTC-2C Status    LTC-2C Updated    LTC-2D Status    LTC-2D Status    LT | ad ≑ L |  |  |  |  |  |  |  |  |  |
|     | LTC2-A000001469 03/21/2022 Complete 03/21/2022 10:27 Jones Melissa 11/24/1996 O.C.C.O.Outcome 03/21/2022 10:32<br>AM                                                                                                    |        |  |  |  |  |  |  |  |  |  |

- 8. Once the resident's LTC2 record is located and open, click into the LTC-2B tab to view the OCCO Outcome identified within the LTC-2B Submission grid.
  - a. To view the specific detail related to the OCCO Outcome, click the LTC-2B Confirmation Number then click the OCCO Outcome button to view the details.

| LTC-2B<br>Confirmation                | LTC-2B<br>Submit Date | LTC-2B Status             | Assessment Request Type                            | updated                                  | OCCO Outcome                    | OCCO Outcome<br>Date          |  |  |  |  |
|---------------------------------------|-----------------------|---------------------------|----------------------------------------------------|------------------------------------------|---------------------------------|-------------------------------|--|--|--|--|
| B-0640                                | 03/21/22              | OCCO Outcome              | 3/21/2022, 10:19 AM EDT Change in Level of Care    |                                          | APPROVAL-SCNF                   | 2022-03-21                    |  |  |  |  |
|                                       |                       |                           |                                                    |                                          |                                 | ← Previous Page 1 of 1 Next → |  |  |  |  |
|                                       | Request New LTC2 B    |                           | 00000                                              | utcome                                   | Sta                             | atus Update                   |  |  |  |  |
| LTC-28 -Administrative Action 8-0640  |                       |                           |                                                    |                                          |                                 |                               |  |  |  |  |
| LTC-2B OCCO Outco                     | ome B-0640            |                           |                                                    |                                          |                                 |                               |  |  |  |  |
| * Date of OCCO Outcome                | s                     | a communication to the NL | 3/21/2022                                          | uven conducted, a determination letter v | inn appear rigns nas been provi | ded to the resident of legal  |  |  |  |  |
| * Clinical Assessment Out             | tcome:                |                           | APPROVAL                                           |                                          | Ψ                               |                               |  |  |  |  |
| * Select Level of Care/Rea            | ason:                 |                           | Special Care Nursing Facility (SCNF) Level of Care |                                          | T                               |                               |  |  |  |  |
| <ul> <li>Select SCNF Type:</li> </ul> |                       |                           | Behavioral                                         |                                          | •                               |                               |  |  |  |  |
| * Date of Clinical Eligibilit         | ty:                   |                           | 3/21/2022                                          |                                          | <b>*</b>                        |                               |  |  |  |  |

#### 9. The OCCO Outcome may be documented by OCCO SS as follows:

| OCCO OUTCOME                                     | OTHER DETAIL/REASON                                                                                                    | OTHER OCCO ACTION                                                                                                    |
|--------------------------------------------------|----------------------------------------------------------------------------------------------------|----------------------------------------------------------------------------------------------------|
| Approval (NF LOC)                                | <ol> <li>Nursing Facility Level of Care in a<br/>nursing facility or the community</li> <li>Date of clinical eligibility approval</li> </ol>   | LTC-13 (NF Level of Care) or LTC-46<br>(Hospice) approval letter mailed to<br>resident/legal representative.                 |
| Approval (SCNF LOC)                              | <ol> <li>Special Care Nursing Facility<br/>(SCNF) Level of Care</li> <li>[SCNF Type]</li> <li>Date of clinical eligibility approval</li> </ol> | LTC-13 approval letter mailed to resident /legal representative.                                                             |
| Denial (NF LOC)                                  | <ol> <li>Nursing Facility Level of Care in a<br/>nursing facility or the community</li> <li>Date of clinical eligibility denial</li> </ol>     | Full denial packet, including LTC-14 (NF<br>Level of Care) denial letter mailed to<br>resident/legal representative.         |
| Denial (SCNF LOC)                                | <ol> <li>Special Care Nursing Facility<br/>(SCNF) Level of Care</li> <li>[SCNF Type]</li> <li>Date of clinical eligibility denial</li> </ol>   | Full denial packet, including LTC-14<br>denial letter mailed to resident/legal<br>representative.                            |
| Denial – SCNF / Approval - NF                    | <ol> <li>[SCNF Type]</li> <li>Date of clinical eligibility approval</li> </ol>                                                                 | Full denial packet including LTC-14<br>denial letter, and LTC-13 approval letter<br>mailed to resident/legal representative. |
| Notification of Non-<br>Completion of Assessment | <ol> <li>[Reason]         <ul> <li>Dismissed</li> <li>Withdrawn</li> <li>Expired</li> </ul> </li> </ol>                                        | OCCO comments included in LTC-2B<br>OCCO Outcome section to indicate<br>reason for non-completion of the<br>assessment.      |

a. NF shall proceed to conduct the following dependent upon the documented OCCO Outcome:

- i. 'APPROVAL': NF to educate resident/legal representative on establishing Medicaid financial eligibility and monitor eMEVs/REVs for eligibility status.
- ii. 'DENIAL': The NF is responsible for initiating counseling to provide discharge planning options. NOTE: The resident has 20 days from the date on the denial letter to request a fair hearing.

- iii. 'NOTIFICATION OF NON-COMPLETION OF ASSESSMENT': If an assessment is required at a later date, the NF must submit a new LTC-2B.
- 10. An '*Administrative Action*' may occur by OCCO to modify a previously inputted OCCO Outcome for one of two reasons:
  - Additional information has been received, requiring modification to the final OCCO Outcome; <u>or</u>
  - The determination was documented in error, requiring modification to reflect the appropriate OCCO Outcome.
  - a. In the event of an Administrative Action, an automated URGENT email notification will be generated to the submitter.

**NOTE:** This Administrative Action is a final OCCO Outcome and invalidates any prior notification. It is the responsibility of each entity that utilized and shared the prior outcome information to notify all involved parties of the modified and updated OCCO Outcome.

|                                                                                                    | -                                                                                                    |                                                                                               |                                                                                                    |                                                                                                    |                                                            |                        |                                                                                        |  |  |
|----------------------------------------------------------------------------------------------------|----------------------------------------------------------------------------------------------------|-----------------------------------------------------------------------------------------------|----------------------------------------------------------------------------------------------------|----------------------------------------------------------------------------------------------------|------------------------------------------------------------|------------------------|----------------------------------------------------------------------------------------|--|--|
| To Freundlich, Deanna                                                                                                    | n 3/21/2022 10:59 AM<br>Dreply@salesfi<br>KTERNAL] Sandbox<br>a                                                                                                    | orce.com on<br>c URGENT: Notific                                                              | behalf of NJSave Nof<br>cation of Modified OCCO Ou                                                                                                    | Reply <njsave.norepl<br>itcome</njsave.norepl<br>                                                                                                    | y@dhs.state.nj.u                                           | S>                     |                                                                                        |  |  |
| This message c                                                                                                    | ame from an <b>EXTE</b> I<br>links or attac                                                                                                    | <b>RNAL</b> address ( <u>nisa</u><br>chments unless you                                       | ave.noreply=dhs.state.nj.us<br>u know the sender and the co                                                                                                   | ***CAUTION***<br>a9ao74aot0g0f72u@21muaa<br>ontent is safe. <b>Suspicious?</b> For                                                                                                    | aua96gr.r-12z9eai.cs32.<br>rward the message to <u>s</u> r | bnc.sandb<br>pamreport | o <u>x.salesforce.com</u> ). <u>DO NOT</u> click on<br><u>@cyber.ni.gov</u> .          |  |  |
| IMPORTANT: This notice is to inform you that the LTC-2B, Request for OCCO Assessment, for B-0640 has been has been modified to reflect a new determination.                                                                                          |                                                                                                    |                                                                                               |                                                                                                    |                                                                                                    |                                                            |                        |                                                                                        |  |  |
| of the prior OCC                                                                                                    | CO Outcome has oc                                                                                                    | curred, it is your re                                                                         | esponsibility to notify those pa                                                                                                    | arties of this modification.                                                                                                    | the report to review                                       | uic related            | detail. If notification to outer partic                                                |  |  |
| Any questions sl                                                                                                    | hould be directed to                                                                                                    | o the respective OC                                                                           | CCO:                                                                                                    |                                                                                                    |                                                            |                        |                                                                                        |  |  |
| NORTHI<br>County co                                                                                                    | ERN REGIONAL<br>overage area: Berg                                                                                                    | OCCO: (732)777-<br>gen. Essex. Hudson                                                         | -4650<br>1. Morris. Passaic. Sussex. Wa                                                                                                    | arren. Hunterdon. Middlesex.                                                                                                    | Somerset, Union                                            |                        |                                                                                        |  |  |
| SOUTHE                                                                                                    | ERN REGIONAL                                                                                                    | OCCO: (609)704-                                                                               | 6050                                                                                                    | nd Glavaastar Maraar Man                                                                                                    | mouth Occan Salam                                          |                        |                                                                                        |  |  |
| County Co                                                                                                    | overage area. Aua                                                                                                    | linic, Burnington, C                                                                          | anden, Cape May, Cumberia                                                                                                    | iid, Globcester, Mercer, Moli                                                                                                    | niouui, Ocean, Salem                                       |                        |                                                                                        |  |  |
|                                                                                                    |                                                                                                    |                                                                                               |                                                                                                    |                                                                                                    |                                                            |                        |                                                                                        |  |  |
| Total Submissions : 1                                                                                                    |                                                                                                    |                                                                                               |                                                                                                    |                                                                                                    |                                                            |                        |                                                                                        |  |  |
| Total Submissions : 1<br>LTC-2B<br>Confirmation                                                                                                    | LTC-2B<br>Submit Date                                                                                                    | LTC-2B Status                                                                                 | Assessment Request Type                                                                                                    | updated                                                                                                    | OCCO Outcome                                               |                        | OCCO Outcome<br>Date                                                                   |  |  |
| (Total Submissions : 1)<br>LTC-2B<br>Confirmation<br>B-0640                                                                                                    | LTC-2B<br>Submit Date<br>03/21/22                                                                                                    | LTC-28 Status                                                                                 | Assessment Request Type<br>3/21/2022, 10:19 AM EDT                                                                                                    | updated<br>Change in Level of Care                                                                                                    | OCCO Outcome<br>DENIAL - SCNF/ APPROVAL                    | - NF(AA)               | OCCO Outcome<br>Date<br>2022-03-21<br>C+ Prenor Page 1 of 1 Ved ->                     |  |  |
| (Total Submissions : 1)<br>LTC-28<br>Confirmation<br>B-0640                                                                                                    | LTC-28<br>Submit Date<br>03/21/22<br>Request New LTCC                                                                                                    | LTC-28 Status<br>OCCO Outcome                                                                 | Assessment Request Type                                                                                                    | updated<br>Change in Level of Care<br>OCCO Outcome                                                                                                    | OCCO Outcome<br>DENIAL - SCNF/ APPROVAL                    | NF(AA)                 | 0000 Outcome<br>Date<br>2022-03-21<br>← Previous (Page 1 of 1) Next →<br>Status Update |  |  |
| (Total Submissions : 1)<br>LTC-28<br>Confirmation<br>B-0640                                                                                                    | LTC-28<br>Submit Date<br>03/21/22<br>Request New LTC                                                                                                    | LTC-28 Status<br>OCCO Outcome                                                                 | Assessment Request Type 3/21/2022, 10:19 AM EDT                                                                                                    | updated<br>Change in Level of Care<br>OCCO Outcome                                                                                                    | OCCO Outcome<br>DENIAL - SCNF/ APPROVAL                    | NF(AA)                 | OCCO Outcome<br>Date<br>2022-03-21<br>← Previous Page 1 of 1 Next →<br>Status Update   |  |  |
| (Total Submissions : 1)<br>LTC-28<br>Confirmation<br>B-0640<br>LTC-2B -Adminis                                                                                                    | LTC-28<br>Submit Date<br>03/21/22<br>Request New LTC:<br>strative Action 8-0640                                                                                                    | LTC-28 Status<br>OCCO Outcome                                                                 | Assessment Request Type 3/21/2022, 10:19 AM EDT                                                                                                    | updated<br>Change in Level of Care<br>OCCO Outcome                                                                                                    | OCCO Outcome<br>DENIAL - SCNF/ APPROVAL                    | NF(AA)                 | OCCO Outcome<br>Date<br>2022-03-21<br>← Previous (Page 1 of 1) Next →<br>Status Update |  |  |
| (Total Submissions : 1)<br>LTC-28<br>Confirmation<br>B-0640<br>LTC-2B -Adminis<br>OCCO Outcome Updd                                                                                                    | LTC-28<br>Submit Date<br>03/21/22<br>Request New LTC<br>strative Action B-0640<br>lated                                                                                                    | LTC-28 Status<br>OCCO Outcome                                                                 | Assessment Request Type<br>3/21/2022, 10:19 AM EDT                                                                                                    | updated<br>Change in Level of Care<br>OCCO Outcome                                                                                                    | OCCO Outcome<br>DENIAL - SCNF/ APPROVAL                    | NF(AA)                 | CCCO Outcome<br>Date<br>2002-03-21<br>← Previous Pege 1 of 1 Next →<br>Status Update   |  |  |
| (Total Submissions : 1)<br>LTC-28<br>Confirmation<br>B-0640<br>LTC-2B -Adminis<br>OCCO Outcome Upd<br>* The OCCO Outcome                                                                                                    | LTC-28<br>Submit Date<br>03/21/22<br>Request New LTC<br>strative Action B-0640<br>lated<br>e has been modified effective:                                                                                                    | LTC-28 Status<br>OCCO Outcome                                                                 | Assessment Request Type<br>3/21/2022, 10:19 AM EDT                                                                                                    | updated<br>Change in Level of Care<br>OCCO Outcome                                                                                                    | OCCO Outcome<br>DENIAL - SCNF/ APPROVAL                    | - NF(AA)               | OCCO Outcome<br>Date<br>2022-03-21<br>← Previous Page 1 of 1 Next →<br>Status Update   |  |  |
| (Total Submissions : 1)<br>LTC-28<br>Confirmation<br>B-0640<br>LTC-2B -Adminis<br>OCCO Outcome Upd<br>- The OCCO Outcome<br>This modification inva                                                                                                   | LTC-28<br>Submit Date<br>09/21/22<br>Request New LTC<br>strative Action B-0640<br>lated<br>e has been modified effective:<br>alidates any prior notification.                                                                                          | LTC-28 Status<br>OCCO Outcome<br>2 8                                                          | Assessment Request Type<br>3/21/2022, 10:19 AM EDT                                                                                                    | updated<br>Change in Level of Care<br>OCCO Outcome                                                                                                    | OCCO Outcome<br>DENIAL - SCNF/ APPROVAL                    | - NF(AA)               | OCCO Outcome<br>Date<br>2022-03-21<br>← Previous Page L of 1 Nost →<br>Status Update   |  |  |
| (Total Submissions : 1)<br>LTC-28<br>Confirmation<br>B-0640<br>LTC-2B -Adminis<br>OCCO Outcome Upd<br>• The OCCO Outcome<br>This modification inva<br>• Clinical Assessment                                                                          | LTC 28<br>Submit Date<br>03/21/22<br>Request New LTC<br>strative Action B-0640<br>lated<br>e has been modified effective:<br>alidates any prior notification.<br>t Outcome:                                                                            | LTC-28 Status<br>OCCO Outcome<br>2 8                                                          | Assessment Request Type           3/21/2022, 10:19 AM EDT                                                                                                    | updated<br>Change in Level of Care<br>OCCO Outcome                                                                                                    | OCCO Outcome<br>DENIAL - SCNF/ APPROVAL                    | - NF(AA)               | OCCO Outcome<br>Date<br>2022-03-21<br>← Previous (Page 1 of 1) Next →<br>Status Update |  |  |
| (Total Submissions : 1)<br>LTC-28<br>Confirmation<br>B-0640<br>LTC-2B -Adminis<br>OCCO Outcome Upd<br>• The OCCO Outcome<br>This modification inva<br>• Clinical Assessment<br>• Select SCNF Type:                                                   | LTC-28<br>Submit Date<br>03/21/22<br>Request New LTC<br>strative Action B-0640<br>lated<br>e has been modified effective:<br>alidates any prior notification.<br>t Outcome:                                                                            | LTC-28 Status<br>OCCO Outcome                                                                 | Assessment Request Type           3/21/2022, 10:19 AM EDT           3/21/2022           3/21/2022           DENIAL - SCNE/ APPROVAL - NF           Behavioral | updated<br>Change in Level of Care<br>OCCO Outcome                                                                                                    | OCCO Outcome<br>DENIAL - SCNF/ APPROVAL                    | - NF(AA)               | OCCO Outcome<br>Date<br>2022-03-21<br>← Previous (Rege 1 of 1) Next →<br>Status Update |  |  |
| (Total Submissions : 1)<br>LTC-28<br>Confirmation<br>B-0640<br>LTC-2B -Adminis<br>OCCO Outcome Updd<br>- The OCCO Outcome<br>This modification inva<br>- Clinical Assessment<br>- Select SCNF Type:<br>- Date of SCNF Denia                          | LTC-28<br>Submit Date<br>03/21/22<br>Request New LTC<br>strative Action B-0640<br>lated<br>e has been modified effective:<br>alidates any prior notification.<br>t Outcome:                                                                            | LTC-28 Status<br>OCCO Outcome<br>2 8<br>:<br>:<br>of NF Clinical Eligibility:                 | Assessment Request Type<br>3/21/2022, 10:19 AM EDT<br>3/21/2022<br>3/21/2022<br>DENIAL - SCNF/ APPROVAL - NF<br>Behavioral                                    | updated<br>Change in Level of Care<br>OCCO Outcome                                                                                                    | OCCO Outcome<br>DENIAL - SCNF/ APPROVAL                    | - NF(AA)               | CCCO Outcome<br>Date<br>2022-03-21<br>← Previous Pege 1 0 1 Noct →<br>Status Update    |  |  |
| (Total Submissions : 1)<br>LTC-28<br>Confirmation<br>B-0640<br>LTC-2B -Adminis<br>OCCO Outcome Upd<br>• The OCCO Outcome<br>This modification inva<br>• Clinical Assessment<br>• Select SCNF Type:<br>• Date of SCNF Denia                           | LTC-28<br>Submit Date<br>03/21/22<br>Request New LTC<br>strative Action B-0640<br>lated<br>e has been modified effective:<br>alidates any prior notification.<br>t Outcome:<br>al of Clinical Eligibility / Date of                                    | LTC-28 Status<br>OCCO Outcome<br>2 8<br>2 8<br>3<br>4<br>5<br>5<br>6 NF Clinical Eligibility: | Assessment Request Type 3/21/2022, 10:19 AM EDT 3/21/2022 3/21/2022 DENIAL - SCNF/ APPROVAL - NF Behavioral                                                   | updated Change in Level of Care OCCO Outcome                                                                                                    | OCCO Outcome<br>DENIAL - SCNF/ APPROVAL                    | - NF(AA)               | OCCO Outcome<br>Date<br>2022-03-21<br>← Previous Page 1 of 1 Nut →<br>Status Update    |  |  |
| (Total Submissions : 1)<br>LTC-28<br>Confirmation<br>B-0640<br>LTC-2B -Adminis<br>OCCO Outcome Upd<br>• The OCCO Outcome<br>This modification inva<br>• Clinical Assessment<br>• Select SCNF Type:<br>• Date of SCNF Denia<br>• This modification of | LTC 28<br>Submit Date<br>03/21/22<br>Request New LTC<br>strative Action B-0640<br>lated<br>e has been modified effective:<br>alidates any prior notification.<br>t Outcome:<br>al of Clinical Eligibility / Date of<br>was necessary for the following |                                                                                               | Assessment Request Type 3/21/2022, 10:19 AM EDT 3/21/2022 3/21/2022 DENIAL - SCNF/ APPROVAL - NF Behavioral Additional information has been re                | updated Change in Level of Care OCCO Outcome Comparison Comparison | OCCO Outcome DENIAL - SCNF/ APPROVAL                       | - NF(AA)               | OCCO Outcome<br>Date<br>2022-03-21<br>← Previous (Page 1 of 1) Next →<br>Status Update |  |  |

11. Once the LTC-2B has been fully processed by OCCO, the LTC-2B status will be updated to '**Completed**' and remain in this status as no further action by OCCO is required.

|                   |                        |                            |                        |                 |                   |                | Nu          | irsing Faci            | lity Po       | tal            |               |                |               |                |
|-------------------|------------------------|----------------------------|------------------------|-----------------|-------------------|----------------|-------------|------------------------|---------------|----------------|---------------|----------------|---------------|----------------|
| Арр Туре:         | C-2 ¥                  |                            |                        |                 |                   |                |             |                        |               |                |               |                |               | Logged         |
| Case Status:      | Submitted Hold I       | nappropriate Referra       | I Assigned             | RFI RFI Res     | ponse OCCO        | Outcome        | Complete    |                        |               |                |               |                |               |                |
| Request Type:     | LTC-2A LTC-2B          | LTC-2C LTC-2D              | LTC-2E LT              | FC-2F           |                   |                |             |                        |               |                |               |                |               |                |
| Search By:        | onfirmation Number     | <ul> <li>Search</li> </ul> |                        | Search          | All               | ear Search     |             |                        |               |                |               |                |               |                |
| LTC-2 Search:     | First Name             | Last Name                  | SS                     | N               | NF Screen         | er             | Region      | 1                      | SS Assigned   |                |               |                |               |                |
|                   | County                 | Facility                   | Ast                    | signed Clincian | Submission        | Date: From - M | M/DD/YYYY   | To - MM/DD/Y           | YYY           |                |               |                |               |                |
|                   | Search LTC-2 Apps      | Clear Search               |                        |                 |                   |                |             |                        |               |                |               |                |               |                |
| Show 10 v entries |                        |                            |                        |                 |                   |                |             |                        |               |                |               |                |               |                |
| LTC-2A Confirmat  | ion 🕴 Admission Date 👻 | LTC-2A Status 0            | TC-2A Updated          | Last Name 🌾     | First Name 🔶 🛛 DO | B (LTC-        | 2B Status 🔅 | LTC-2B Updated         | LTC-2C Status | LTC-2C Updated | LTC-2D Status | LTC-2D Updated | LTC-2E Status | LTC-2E Updated |
| LTC2-A000001460   | 03/21/2022             | Complete                   | 03/21/2022 10:27<br>AM | Jones           | Melissa 11        | 24/1966 Com    | plete       | 03/21/2022 12:04<br>PM |               |                |               |                |               |                |

# LTC-2F, Notice of Discharge

#### **NOTE:** Formerly referred to as the Notice of Termination or Notice of Transfer

Submission of the LTC-2F, Notice of Discharge is required to notify OCCO of all residents who have been discharged from the facility regardless of reason (voluntary to another setting, involuntary, death). **NOTE**: This does not include transfers to acute care hospitals <u>unless</u> the NF receives notification from the hospital that the individual has been discharged directly to another setting or expired, <u>or</u> the 10-day bed hold is released.

#### CRITERIA – LTC-2F, Notice of Discharge

- 1. A LTC-2A, Notice of Admission has been submitted prior to the LTC-2F, Notice of Discharge submission.
- 2. Requires NF user to document 'DATE OF DISCHARGE' or 'DEATH', 'DISCHARGE LOCATION', 'ADDRESS OF THE DISCHARGE LOCATION', and 'TELEPHONE NUMBER' (when applicable).

#### Nursing Facility Process – LTC-2F, Notice of Discharge

1. Access the LTC2 record to create and submit the LTC-2F, Notice of Discharge.

| rc-2                                    |                                                                   |                                            |                               |                            |                                            |        |
|-----------------------------------------|-------------------------------------------------------------------|--------------------------------------------|-------------------------------|----------------------------|--------------------------------------------|--------|
| LTC-28 Requ                             | est for Clinical LTC-2C Notice of<br>ssment MCO/PACEDisenrollment | LTC-2D Section Q Referral                  | LTC-2E NF Clinical Screen     | LTC-2F Notice of Discharge | Attachments                                |        |
| Confirmation Number:<br>LTC2-A000001392 | Resident:<br>Thomas Jones                                         | Nursing Facility:<br>OCCO Nursing Facility | Date Of Admission: 2022-02-28 | Discharge Date:            |                                            | Reload |
|                                         |                                                                   | No record found.                           |                               |                            |                                            |        |
|                                         | Request New LTC2F                                                 |                                            |                               | Status Update              |                                            |        |
| LTC-2F Notice of Discharge              | 1                                                                 |                                            |                               |                            | ICC.35 Hotice of Decharge Date: Resolution |        |
| * Date of Discharge:                    | 3/30/2022                                                         | <b>6</b>                                   |                               |                            |                                            |        |
| * Discharge Location or Death:          | Community                                                         | •                                          |                               |                            |                                            |        |
| * Address of Discharge Location:        | 99 Some Street                                                    |                                            |                               |                            |                                            |        |
| * City:                                 | Deptford                                                          |                                            |                               |                            |                                            |        |
| * State:                                | NJ                                                                | Ŧ                                          |                               |                            |                                            |        |
| * Zip Code:                             | 08096                                                             |                                            |                               |                            |                                            |        |
| * Telephone Number:                     | 609-789-2178                                                      |                                            |                               |                            |                                            |        |

- 2. Once submitted, the LTC-2F Status is identified as 'Submitted' and no new LTC-2 request may be submitted. OCCO will review record to ensure no outstanding LTC2 requests are present.
  - a. For any instances in which there is an open LTC2 request type, the LTC-2F will be updated to **'Hold'** as additional OCCO processing is required. Once all open LTC2 requests have been processed by OCCO, the LTC-2F status is updated **'Completed'**.

| -2            |                        |                                           |                                           |                                            |                                  |                               |             |
|---------------|------------------------|-------------------------------------------|-------------------------------------------|--------------------------------------------|----------------------------------|-------------------------------|-------------|
| LTC-2A Notice | e of Admission         | LTC-2B Request for Clinical<br>Assessment | LTC-2C Notice of<br>MCO/PACEDisenrollment | LTC-2D Section Q Referral                  | LTC-2E NF Clinical Screen        | LTC-2F Notice of Discharge    | Attachments |
| Confirmatio   | on Number:<br>001392   | Resident:<br>Thomas Jones                 |                                           | Nursing Facility:<br>OCCO Nursing Facility | Date Of Admission:<br>2022-02-28 | Discharge Date:<br>2022-03-30 | R           |
|               | Total Submissions : 1  |                                           |                                           |                                            |                                  |                               |             |
|               | LTC-2F<br>Confirmation |                                           | LTC-2F<br>Submit Date                     | LTC-2F Status                              | Updated                          |                               |             |
|               | F-00150                |                                           | 04/01/22                                  | Submitted                                  | 4/1/2022, 04:00                  | PM EDT                        |             |
|               |                        |                                           |                                           |                                            |                                  |                               |             |
|               |                        |                                           |                                           |                                            |                                  |                               |             |
|               |                        | Reque                                     | st New LTC27                              |                                            |                                  | Status Update                 |             |

- 3. After the LTC2-F Status has been updated to 'Completed', the entire LTC-2 record is fully closed.
  - a. Requests for Billing Assistance must be conducted as per SOP, which are currently handled outside of the NF portal.
  - b. Any resident readmitted after a break in service requires the submission of a new LTC-2A to open a new record (e.g., Resident discharged to the Community, Assisted Living, or Psychiatric Hospital and readmitted to the same NF).

**IMPORTANT:** The NF Portal allows one <u>active</u> LTC2 record for a resident. Failure to submit the LTC-2F, Notice of Discharge for a resident who has transferred to another facility will delay the ability of a receiving facility to submit the required LTC-2A, Notice of Admission.

- If a receiving facility identifies an open LTC2 record for a new resident, outreach to the respective OCCO is required to discuss this scenario.
  - OCCO will contact discharging NF to request submission of the LTC-2F.
  - If no response after two business days, OCCO will create the LTC-2F and notify receiving NF to then proceed with creation of the LTC-2A.

# **Correcting LTC2 Record Errors**

At present, there is no ability for the NF to make any corrections to the LTC-2A once submitted. OCCO however does have the ability to update basic demographics, including First/Last Name, Social Security Number, Gender and Date of Birth. LTC2 records with other types of errors will require the creation of a LTC-2F, Notice of Discharge to close the current record to then enable creation of a new LTC-2A with correct detail. The following identifies these various scenarios and the process for each.

### **Correcting LTC-2A Demographic Errors**

Input of valid demographics by the NF user is important to the processing of any LTC-2 request requiring OCCO action. Upon receipt, OCCO queries various databases to determine current clinical eligibility history and Medicaid enrollment status. Therefore, when demographics appear in conflict, resolution is required.

#### Nursing Facility Process to Request Demographic Corrections

If the NF user identifies a demographic error in the 'Resident Information' section following submission of the LTC-2A, outreach to the respective OCCO via email is required to request a correction. The NF user shall create the email, indicating '*Demographic Correction Requested*' in the subject line and include the NF name, resident's name and the detail to be corrected in the body of the email. Forward to the applicable OCCO email account:

- NRO email: csmiddlesexltcfo@dhs.nj.gov; or csessexltcfo@dhs.nj.gov (as applicable)
- SRO email: csatlanticltcfo@dhs.nj.gov

If, following submission of the LTC-2B, OCCO identifies a conflict with demographic detail, OCCO will outreach the NF directly via telephone or email to request clarification of this detail.

### Correcting LTC-2A Admission Date

As the admission date in the LTC2A can impact OCCOs processing of various requests or Medicaid billing, it is necessary for the NF to take action to ensure the LTC2 record accurately reflects the correct date of admission.

#### Nursing Facility Process for Correcting Admission Date

- 1. If an admission date is documented in error, the NF must create and submit a LTC-2F, Notice of Discharge to close the submitted record.
- 2. Once in the record, click the LTC-2F tab and create the Notice of Discharge as follows:
  - a. Identify the date of discharge as the date of admission; select the discharge location as 'Other' and document the admission date error in the open text box. As the address is required, include the facility address and telephone detail to avoid an error.

|                                     | Request New LTC2F                  |    | Status Update |
|-------------------------------------|------------------------------------|----|---------------|
| LTC-2F Notice of                    | Discharge                          |    |               |
| * Date of Discharge:                | 8/1/2022                           | 苗  |               |
|                                     |                                    |    |               |
| * Discharge Location<br>or Death:   | Other                              | •  |               |
| * Discharge Location<br>Other:      | Admission date correction required |    |               |
|                                     |                                    | li |               |
| * Address of Discharge<br>Location: | 12D Quakerbridge Road              |    |               |
| * City:                             | Trenton                            |    |               |

- b. Once complete, click 'Save and Submit' to close the record.
- c. Following submission of the Notice of Discharge, the NF can then proceed to create a new LTC-2A with the corrected admission date.

### Correcting LTC-2A When Created Under Wrong NF User Account

#### Nursing Facility Process for Correcting LTC-2A Created Under Wrong NF User Account

- 1. For any instance of a LTC-2A created in the wrong NF user account, the NF user must proceed with the creation of the LTC-2F of the applicable record. See above Section Correcting Admission Date related to creation of the LTC-2F, Notice of Discharge.
  - a. Failure to submit a LTC-2F, Notice of Discharge will hinder the submission of a new LTC-2A, Notice of Admission for the applicable facility account.
- 2. Following submission of the LTC-2F, the NF user must access the NF portal via the appropriate NF user account and recreate a new LTC-2A for the correct facility.